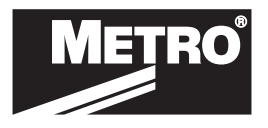

# **UPDATING FIRMWARE INSTRUCTIONS**

- 1. You must have the Lockview Software installed and operational on a computer to accomplish this.
- 2. You must have the firmware file on the same computer in a known location (know where you downloaded or save it to).
- 3. The Setup Code will be required for each cart you are uploading firmware on. This can be found on the Controller (Black Box) located in the right hand innerwall. It is an 8 digit code on a GEEN Sticker it will be labeled as Setup CD Code.
  - » You will need to remove the drawers to access it.
  - » It is easiest to take a picture of the Green Sticker on the module. Then you will have it when you need it.

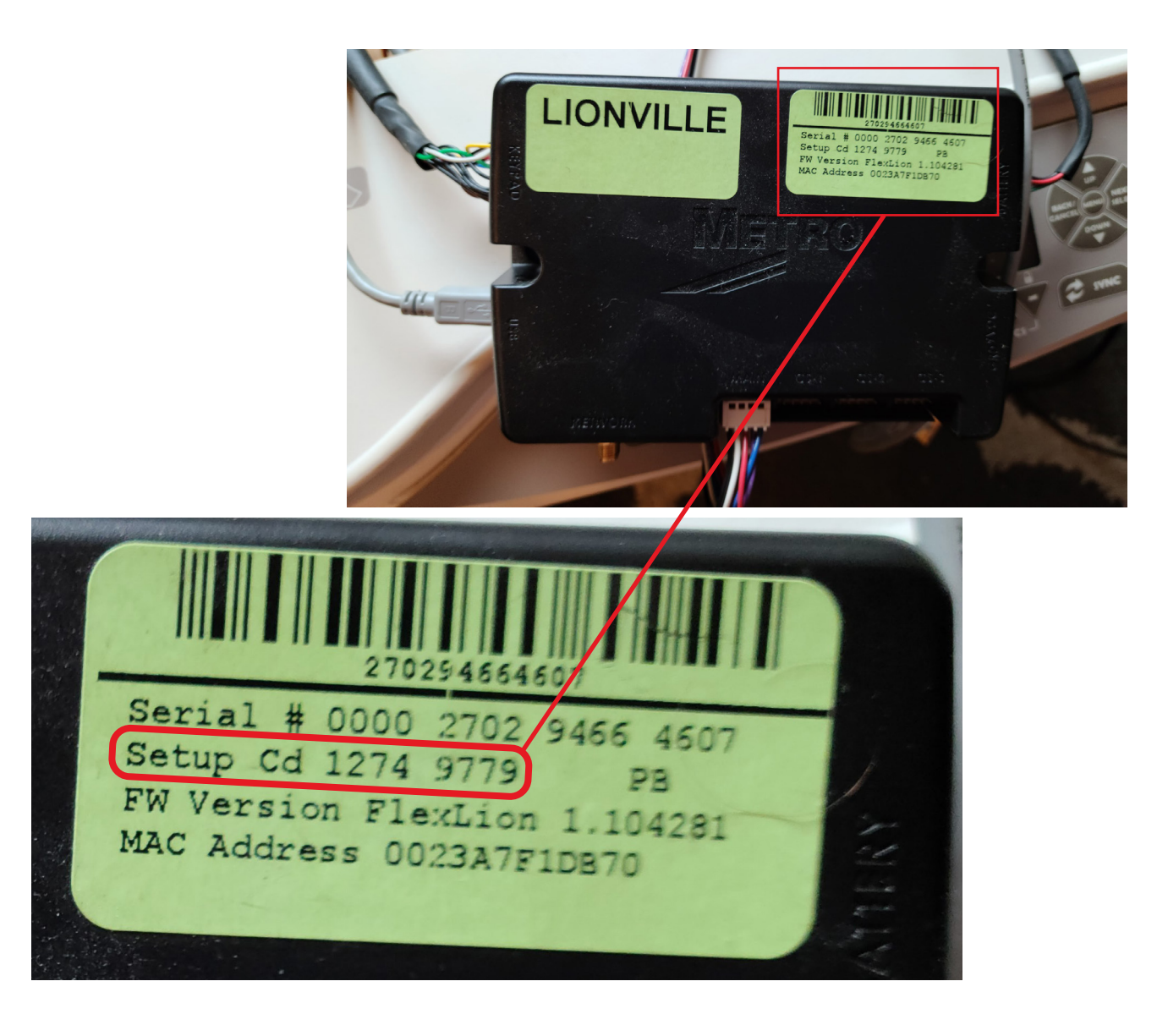

Perform the following steps prior to going onsite and connecting to each of the carts. Double Click the Lockview Icon to start the program.

STEP 1 – Login to Lockview5 Software (Operator Name & Password- "admin")

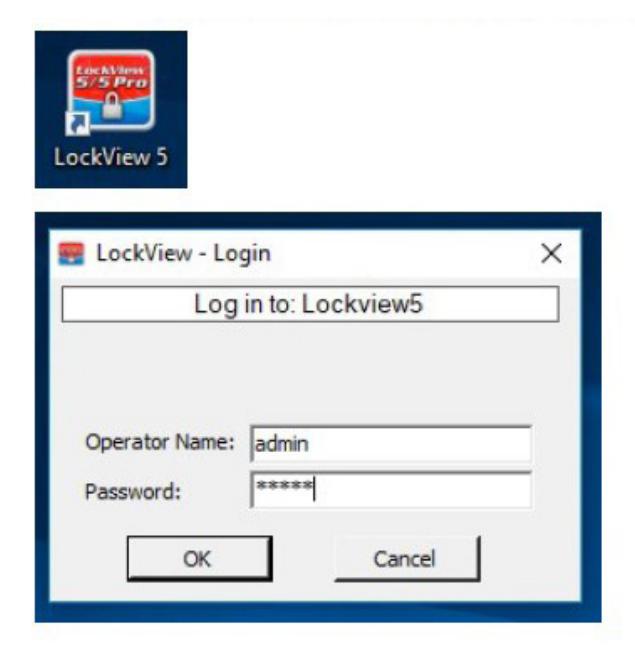

**STEP 2 –** from Main Menu select Window and then More Windows from Drop-Down Menu

| Be (ten              |                                                                                                    | ×             |
|----------------------|----------------------------------------------------------------------------------------------------|---------------|
|                      |                                                                                                    | pare e a      |
|                      |                                                                                                    | DIT           |
| Rep: Myres<br>Look   |                                                                                                    | OM<br>JUNTE A |
|                      | a complex complex comp | om            |
|                      | ok Compk Compk Compk Compk Compk Compk Compk Compk Compk Compk Compk Compk Compk Compk Compk Compk Compk Compk                                                                                                    | on            |
| <u> </u>             | ox compx compx compx compx compx compx compx compx compx compx compx compx compx compx compx compx compx compx                                                                                                    | om            |
|                      | a compa compa compa compa compa compa compa compa compa compa compa compa compa compa compa compa compa compa                                                                                                    | on            |
| Nexos.               | a compa compa compa compa compa compa compa compa compa compa compa compa compa compa compa compa compa compa compa                                                                                                    | om            |
|                      | x compx comp | OM            |
| _                    | ok Compk Compk Compk Compk Compk Compk Compk Compk Compk Compk Compk Compk Compk Compk Compk Compk Compk Compk                                                                                                    | om            |
| Database DK<br>Admin | n comne comme comme comme comme comme comme comme co<br>I                                                                                                    | 19 49         |

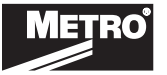

| Planas and                                                                                                    | or the window code:                                                                                                    |              |                          |                                |  |
|----------------------------------------------------------------------------------------------------|----------------------------------------------------------------------------------------------------|--------------|--------------------------|--------------------------------|--|
| (I) Trease en                                                                                                    | er trie window code.                                                                                                    |              | OK<br>Cancel             |                                |  |
| fwmgr                                                                                                    |                                                                                                    |              |                          |                                |  |
| (                                                                                                    | omp <                                                                                                    | C            | omo:<                    |                                |  |
| Vilian 55,2 Per Clark                                                                                                    |                                                                                                    |              |                          |                                |  |
| Stee 3327e Chert<br>New Visclar Hig                                                                                                    | Compx Compx                                                                                                    | Com <b>x</b> | om <b>x</b> Com <b>x</b> | Con <b>x</b>                   |  |
| None 3.23 The Card                                                                                                    |                                                                                                    |              |                          | CompK (<br>mpK Comp<br>CompK ( |  |
| New York Carlos Carlos  |                                                                                                    |              |                          |                                |  |
| Mar the last of an analysis of a second second seco | Anter Composition and the Composition of the Composition of the Compos |              |                          |                                |  |
| Mare table oper                                                                                                    |                                                                                                    |              |                          |                                |  |
| Mar U.S. Harris C. H. Harris C. H. Harris C. H. Harris C. H. Harris C. H. Harris C. H. Harris C. H. Harris C. H. Harris C. H. Harris C. H. Harris C. H. Harris C. H. Harris C. H. Harris C. H. Harris C. H. Harris C. H. Harris C. H. Harris C. H. Harris C. H. Harris C. Harris C. Harris C. Harris C.  |                                                                                                    |              |                          |                                |  |
|                                                                                                    |                                                                                                    |              |                          |                                |  |

**STEP 3 –** Enter 'fwmgr'' in the screen below and then select OK

**STEP 4 –** select Browse and locate and select the firmware to upload and then select "Commit the Update Option"

| Firmware    | Manager                                  |                  |      |                   | ) |
|-------------|------------------------------------------|------------------|------|-------------------|---|
| C           | FirmwareType: 0150                       | <b>_</b>         |      |                   |   |
| Current Sta | US                                       | 1 2010)          |      | المعانية والمعالم |   |
| Most recent | Inniware in use. Metro 1.000760 (Sep 11  | 2013)            | _    | Activated         |   |
| Firmware Fi | e Selection                              |                  |      |                   |   |
| Firmware    | File Name:                               |                  | _    |                   |   |
|             |                                          |                  | Bro  | wse               |   |
| Firmwan     | Date: Typ                                | e:               |      |                   |   |
|             |                                          |                  |      |                   |   |
| Lock Unde   | e Ontions                                |                  |      |                   |   |
| cook opua   |                                          |                  |      |                   |   |
| C           | HALI lock updates to selected firmware   | э.               |      |                   |   |
|             |                                          |                  |      |                   |   |
| (•          | ALL locks will be updated with the firmw | lare selected at | ove. |                   |   |
|             |                                          |                  |      |                   |   |
|             |                                          |                  |      |                   |   |
|             |                                          |                  |      |                   |   |
|             |                                          |                  |      |                   |   |
|             | Commit the Update                        | Fxit             | 1    |                   |   |
|             |                                          |                  |      |                   |   |
|             | Option                                   |                  |      |                   |   |

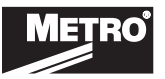

.

•

# UPDATING FIRMWARE INSTRUCTIONS

#### srv-live-build\_5391(1).cxf 🚔 Select Firmware File... ↑ 🕹 > This PC > Downloads Search Downloads Q 5 V New folder HEE -0 Organize 🔻 ~ Documents Date ~ \* Name Type Size Pictures \* 3/26/2018 10:23 AM Agent\_Call\_Summary\_Report-Agent Call S... File folder Wawa \* cipc-Admin-fmr.8-6-3-0 5/17/2017 8:47 AM File folder Debbie.Chlan DRIVERS 2/7/2020 1:38 PM File folder ÷ HP Downloads 5/17/2017 12:36 PM File folder Daily LV552\_CompX 6/21/2019 2:49 PM File folder Flex LV552\_CompX (1) 9/4/2019 10:02 AM File folder joseph.hamrick Local Disk (C) - Shortcut 8/28/2018 3:17 PM Shortcut NEW\_COMPX nugent\_0780 (1).cxf 10/11/2019 11:02 AM **CXF** File 17 nugent\_0780 (2).cxf 11/30/2020 12:27 PM CXF File 17 OneDrive nugent\_0780.cxf 10/10/2019 4:04 PM CXF File 17 This PC oem7\_working\_version\_4018 (1).cxf 10/11/2019 11:03 AM CXF File 3D Objects oem7\_working\_version\_4018.cxf 10/10/2019 4:04 PM 17 **CXF** File oem7\_working\_version\_4503.cxf Desktop 17 5/28/2020 7:44 AM CXF File srv-live-build\_4392.cxf Documents 9/4/2019 11:50 AM CXF File 25 srv-live-build\_4428 (1).cxf 10/11/2019 11:03 AM CXF File 25 ¥ Downloads < > srv-live-build\_5391(1).cxf ~ File name: Firmware Files (\*.cxf) Open Cancel

| mware File                            | Selection            |                   |                  |           |
|---------------------------------------|----------------------|-------------------|------------------|-----------|
| Timware                               | lie ridine.          |                   |                  | Browse    |
| Firmware                              | Date:                |                   | Type:            |           |
|                                       |                      |                   |                  |           |
| ck Update                             | Options              |                   |                  |           |
| с                                     | HALT lock updates    | s to selected fir | nware.           |           |
|                                       |                      |                   |                  |           |
| œ                                     | ALL locks will be up | pdated with the   | firmware selecte | ed above. |
|                                       |                      |                   |                  |           |
| · · · · · · · · · · · · · · · · · · · |                      |                   |                  |           |

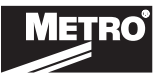

.

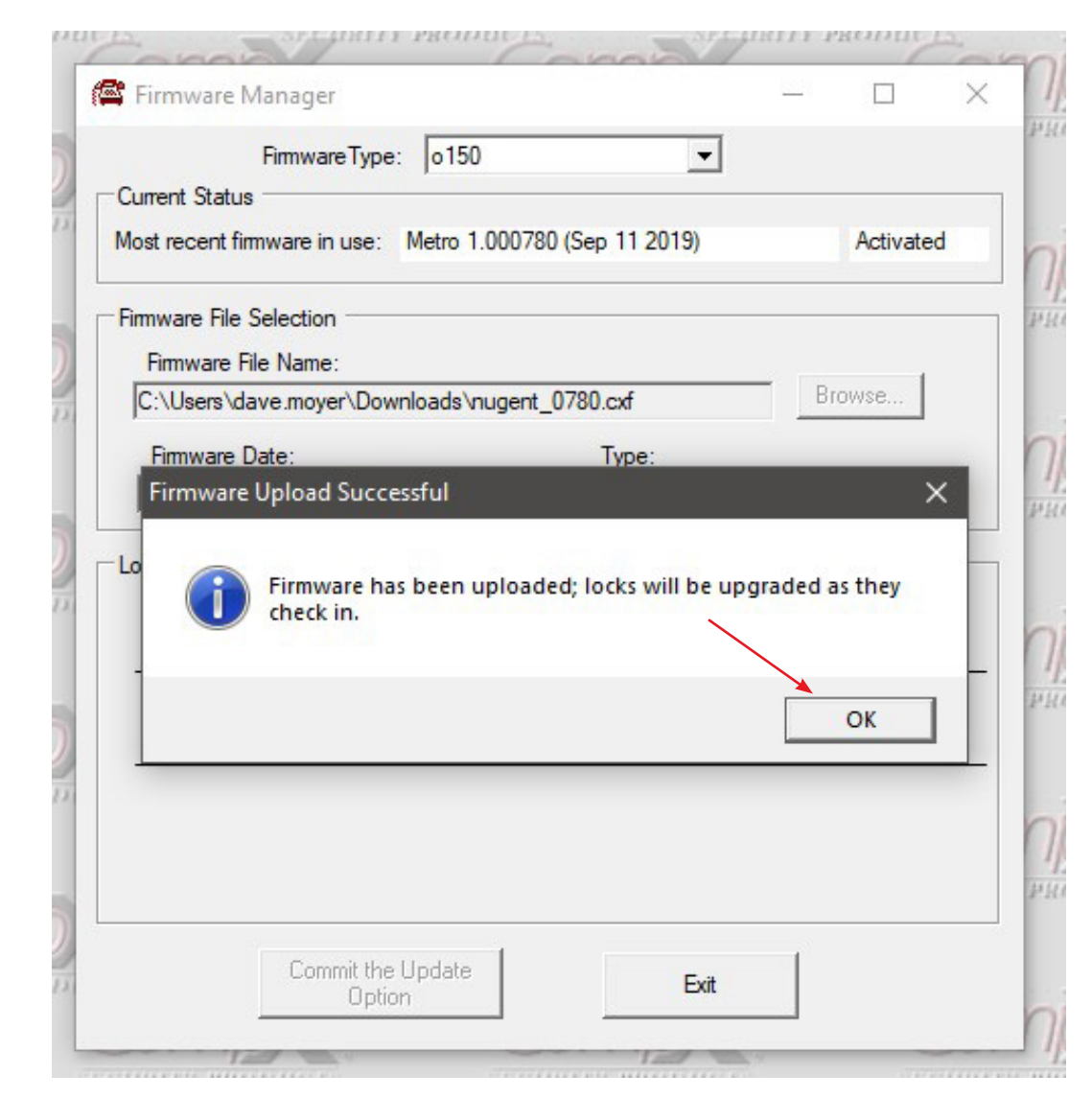

**STEP 5 –** The following message will appear- selete "ok"

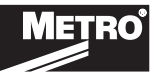

# **UPDATING FIRMWARE ON CART**

- **STEP 1 –** Login to Lockview5 Software
- **STEP 2** Place the electronic lock into SETUP mode if the Lock is <u>not</u> in the database go to Step 3:
  - 1. Press LOCK/CLEAR for 3 Seconds.
  - 2. Enter the 8 digit setup code (Setup Cd), assigned to the electronic lock and press ENTER. (See green sticker set for setup code.)

NOTE: Each electronic lock has a unique setup code .

- **STEP 3 –** connect cable from USB port on cart to laptop
- **STEP 4** software will automatically load current firmware onto cart and once complete "In Sync" will appear in bottom left corner on screen.

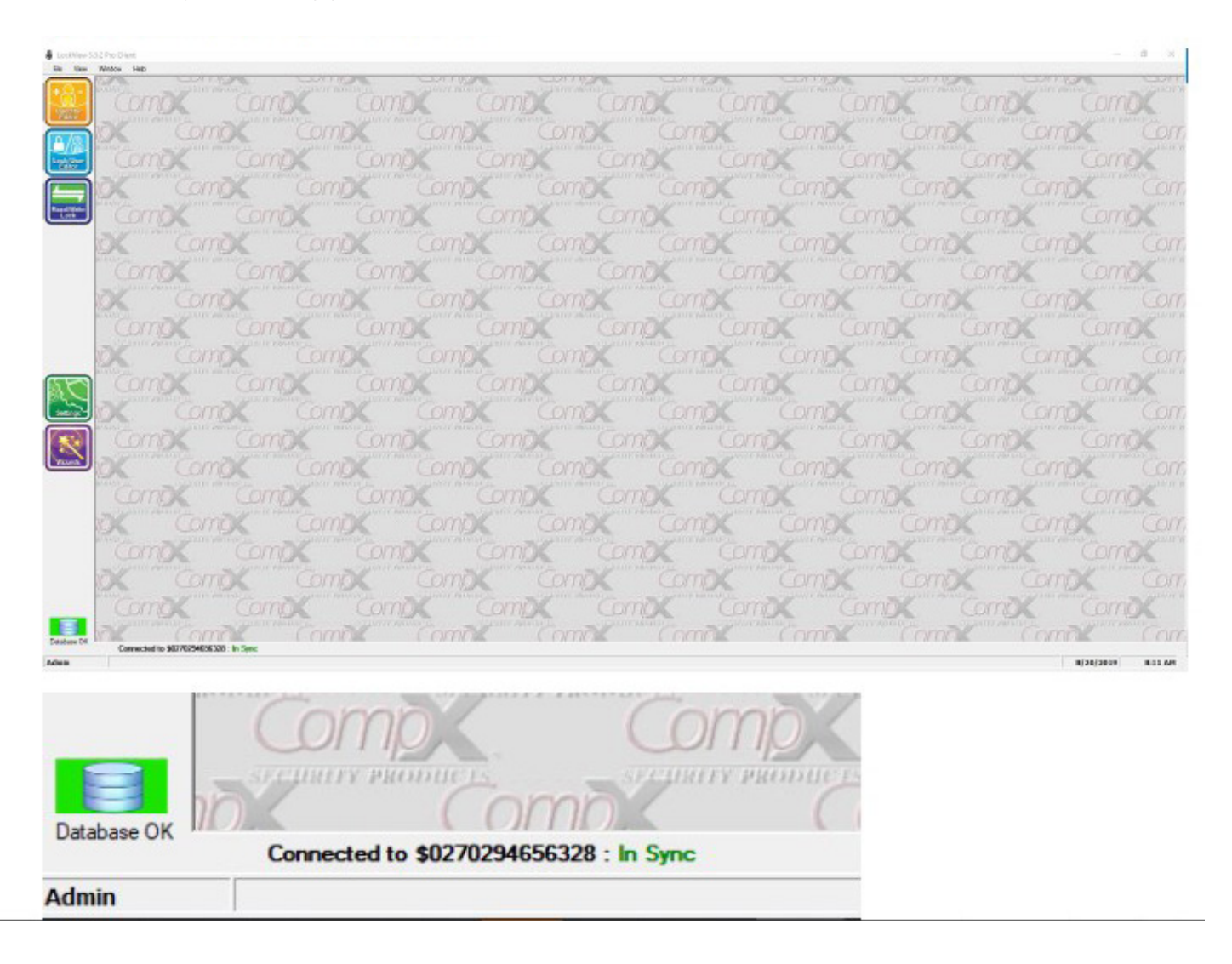

**STEP 5 –** *disconnect cable* 

STEP 6 – Exit Lockview

**STEP 7 –** Press LOCK/CLEAR on cart T-Pad to exit setup mode.

Verify Correct Operation of the cart by unlocking and locking several times.

If you run into any issues perform a servo calibration. To perform at the keypad hit 1350 ENTER then 1 and 5 together for 1 second and release them. The servo motor should run through a self calibration it should take approx. 30 seconds and if successful a 3 note tune will play. If it is unsuccessful a 7 note tune will play.

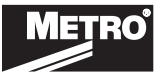

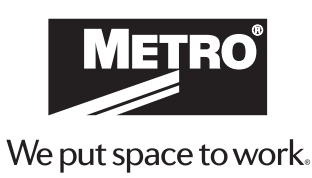

\* Save this document for future application, load rating and/or safety reference.

© 2022 InterMetro Industries Corporation, Wilkes-Barre, PA 18705 INSTR-FIRMWARE REV 11/22

an Ali Group Company

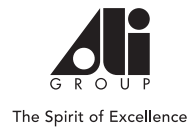

## MODE D'EMPLOI

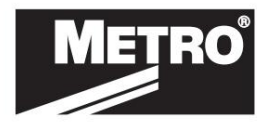

# INSTRUCTIONS DE MISE À JOUR DU MICROLOGICIEL

- 1. Vous devez avoir le logiciel Lockview installé et opérationnel sur un ordinateur pour accomplir ceci.
- 2. Vous devez avoir le fichier du micrologiciel sur le même ordinateur dans un emplacement connu (savoir où vous l'avez téléchargé ou enregistré).
- 3. Le code de configuration sera requis pour chaque chariot sur lequel vous téléchargez le micrologiciel. Ceci peut se trouve sur le contrôleur (boîte noire) situé dans la paroi intérieure droite. Il s'agit d'un code à 8 chiffres sur un autocollant GEEN, il sera étiqueté comme code du CD d'installation.
  - » Vous devrez retirer les tiroirs pour y accéder.
  - » Le plus simple est de prendre en photo l'autocollant vert présent sur le module. Vous l'aurez alors quand vous en aurez besoin.

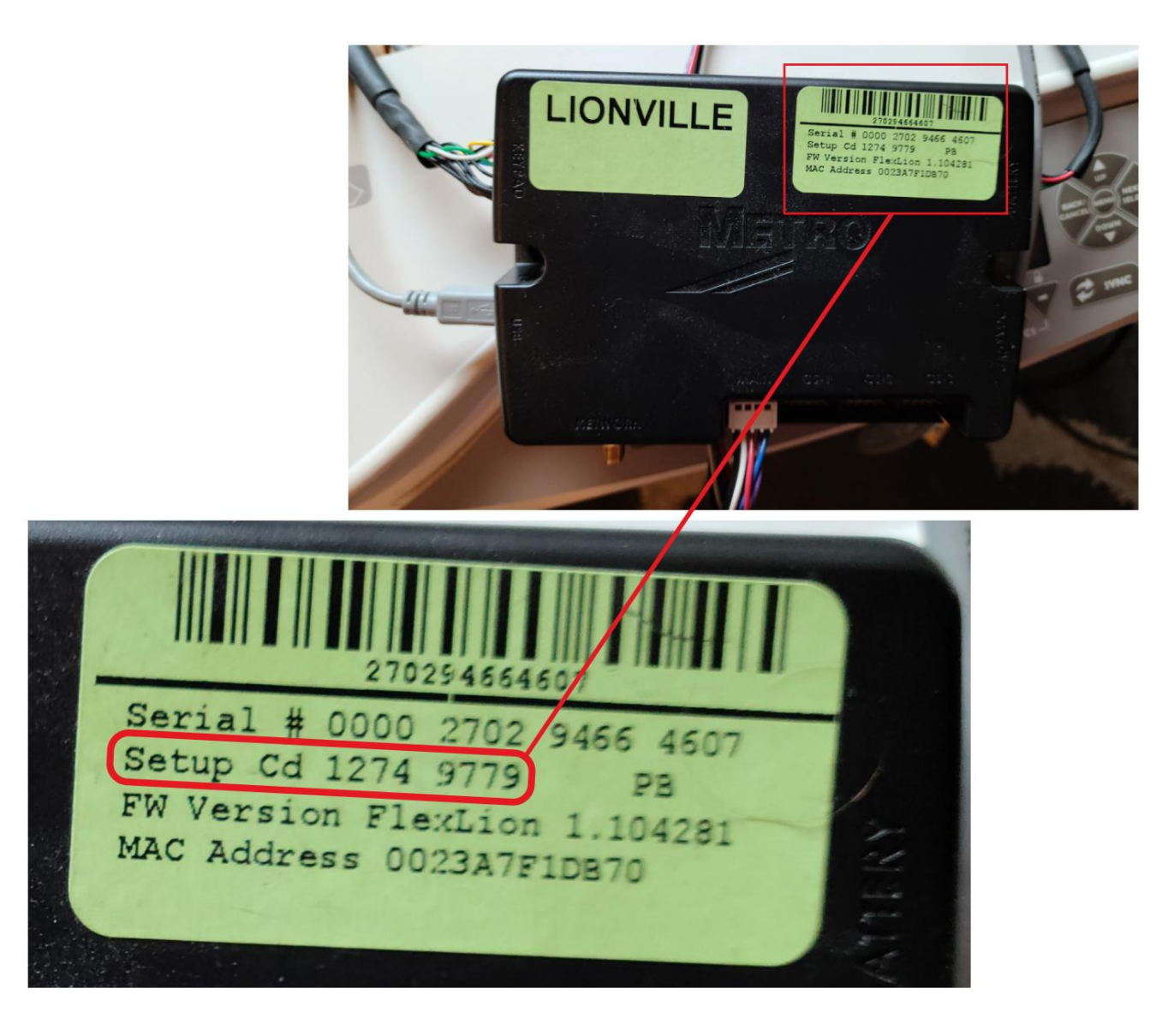

#### INSTRUCTIONS DE MISE À JOUR DU MICROLOGICIEL

Effectuez les étapes suivantes avant de vous rendre sur place et de vous connecter à chacun des chariots.

Double-cliquez sur l'icône Lockview pour démarrer le programme.

ÉTAPE 1 - Connectez-vous au logiciel Lockview5 (nom de l'opérateur et mot de passe - « admin »)

| LockView 5                           |   |
|--------------------------------------|---|
| E LockView - Login                   | × |
| Log in to. Locitions                 |   |
| Operator Name: admin Password: ***** | _ |
| OK Cancel                            |   |

ÉTAPE 2 - dans le menu principal, sélectionnez Fenêtre, puis Plus de fenêtres dans le menu déroulant

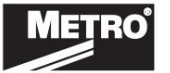

٠

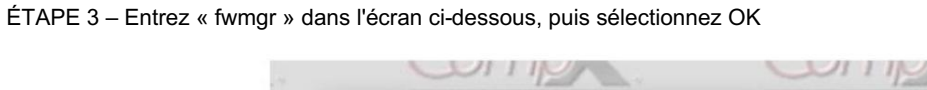

| A Mara Mindauer                                                                                                    | A MARKAGE AND A MARKAGE AND A MA | TO PERSON AND A PERSON AND A                                        | and the                                                                                                    |                                                                                                    |
|----------------------------------------------------------------------------------------------------|----------------------------------------------------------------------------------------------------|---------------------------------------------------------------------|----------------------------------------------------------------------------------------------------|----------------------------------------------------------------------------------------------------|
| Iviore windows                                                                                                    |                                                                                                    |                                                                     |                                                                                                    |                                                                                                    |
| Please enter the                                                                                                    | window code:                                                                                                    | OK                                                                  |                                                                                                    |                                                                                                    |
| fwmgr                                                                                                    | mo                                                                                                    | Comi                                                                |                                                                                                    |                                                                                                    |
| (SJ Per Chert                                                                                                    | 1 1 18-24-08                                                                                                    | 2 11111                                                             |                                                                                                    | -                                                                                                   |
| and and and a second second se | mox Comox Co                                                                                                    | Com                                                                 | Como                                                                                                    | Como                                                                                                |
|                                                                                                    | Comot Comot<br>mix Comot Comot<br>Comot Comot<br>Comot Comot<br>Comot Comot                                                                                                    | Comok Comok<br>mok Comok<br>mok Comok<br>comok Comok<br>Comok Comok | Compt Com<br>Compt Compt<br>Compt Com<br>Compt Com<br>Compt Com                                                                           |                                                                                                    |
|                                                                                                    |                                                                                                    |                                                                     | CompX CompX<br>CompX CompX<br>CompX CompX<br>CompX CompX<br>CompX CompX<br>CompX CompX<br>CompX CompX<br>CompX CompX<br>CompX CompX CompX | nox Comox<br>Comox Comox<br>Comox Comox<br>Comox Comox<br>Comox Comox<br>Comox Comox<br>Comox Comox |

ÉTAPE 4 – sélectionnez Parcourir, localisez et sélectionnez le micrologiciel à télécharger, puis sélectionnez

|             | Firmware Type: 0150                                  |          |           |
|-------------|------------------------------------------------------|----------|-----------|
| Most recent | firmware in use: Metro 1.000780 (Sep 11 2019)        |          | Activated |
| Firmware Fi | le Selection                                         |          |           |
| Firmware    | File Name:                                           | -        |           |
|             |                                                      |          | rowse     |
| Firmwar     | e Date: Type:                                        |          |           |
| ,<br>       |                                                      |          |           |
| Lock Upda   | te Options                                           |          |           |
| 0           | HALI lock updates to selected firmware.              |          |           |
| œ           | ALL locks will be updated with the firmware selected | d above. |           |
|             |                                                      |          |           |
|             |                                                      |          |           |
|             |                                                      |          |           |
|             |                                                      |          |           |
|             |                                                      |          |           |

"Valider l'option de mise à jour"

.

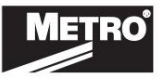

### INSTRUCTIONS DE MISE À JOUR DU MICROLOGICIEL

| → 🕐 🛧 🔶 > This PC → [ | Downloads      |                                        | ٽ ~                 | Search Downloads       | ,    |
|-----------------------|----------------|----------------------------------------|---------------------|------------------------|------|
| ganize 🔻 New folder   |                |                                        |                     |                        |      |
| Documents             | * ^            | Name                                   | Date                | Туре                   | Size |
| E Pictures            | 1              | Agent Call Summary Report-Agent Call S | 3/26/2018 10:23 AM  | File folder            |      |
| Wawa                  | *              | cipc-Admin-fmr.8-6-3-0                 | 5/17/2017 8:47 AM   | File folder            |      |
| Debbie.Chlan          | *              | DRIVERS                                | 2/7/2020 1:38 PM    | File folder            |      |
| Daily                 |                | HP Downloads                           | 5/17/2017 12:36 PM  | File folder            |      |
| Elev                  |                | LV552 CompX                            | 6/21/2019 2:49 PM   | File folder            |      |
| Flex                  |                | LV552 CompX (1)                        | 9/4/2019 10:02 AM   | File folder            |      |
| joseph.hamrick        |                | Local Disk (C) - Shortcut              | 8/28/2018 3:17 PM   | Shortcut               |      |
| NEW_COMPX             |                | nugent_0780 (1).cxf                    | 10/11/2019 11:02 AM | CXF File               |      |
| OneDrive              |                | nugent_0780 (2).cxf                    | 11/30/2020 12:27 PM | CXF File               |      |
|                       |                | nugent_0780.cxf                        | 10/10/2019 4:04 PM  | CXF File               |      |
| This PC               |                | oem7_working_version_4018 (1).cxf      | 10/11/2019 11:03 AM | CXF File               |      |
| 3D Objects            |                | oem7_working_version_4018.cxf          | 10/10/2019 4:04 PM  | CXF File               |      |
| Desktop               |                | oem7_working_version_4503.cxf          | 5/28/2020 7:44 AM   | CXF File               |      |
| Documents             |                | srv-live-build_4392.cxf                | 9/4/2019 11:50 AM   | CXF File               |      |
| Downloads             |                | srv-live-build_4428 (1).cxf            | 10/11/2019 11:03 AM | CXF File               |      |
|                       | ~              | <                                      | ~                   |                        |      |
| File name             | sny-live-build | 5391(1) of                             |                     | Firmware Files (*.cxf) |      |

| st recent firmware in use: Metro 1.000780 (Sep 11 2019) mware File Selection Firmware File Name: Firmware Date: Type: | Activate    |
|----------------------------------------------------------------------------------------------------|-------------|
| mware File Selection<br>Firmware File Name:<br>Firmware Date: Type:                                                   | Browse      |
| Firmware File Name: Firmware Date: Type:                                                                              | Browse      |
| Firmware Date: Type:                                                                                                  |             |
|                                                                                                    |             |
|                                                                                                    |             |
| ock Update Options                                                                                                    |             |
| <ul> <li>HALT lock updates to selected firmware.</li> </ul>                                                           |             |
|                                                                                                    |             |
| ALL locks will be updated with the firmware select                                                                    | cted above. |

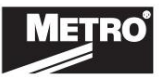

.

ÉTAPE 5 – Le message suivant apparaîtra : sélectionnez « ok »

| Firmware N      | lanager                                                                              |              | -       |                   | $\times$ |
|-----------------|--------------------------------------------------------------------------------------|--------------|---------|-------------------|----------|
|                 | FirmwareType: 0150                                                                   | •            |         |                   |          |
| Current Status  |                                                                                      |              |         |                   |          |
| Most recent fim | nware in use: Metro 1.000780 (Sep 11 2                                               | (019)        |         | Activated         | d        |
| Firmware File S | Selection                                                                            |              |         |                   |          |
| Firmware Fi     | le Name:                                                                             |              |         |                   |          |
| C:\Users\da     | ve.moyer\Downloads\nugent_0780.cxf                                                   |              | Bro     | Wse               |          |
| Comment D       |                                                                                      |              |         |                   |          |
| Firmware D      | ate: Type:                                                                           |              |         |                   |          |
| Firmware        | Jate: Type:<br>Upload Successful                                                     |              |         | >                 | <        |
|                 | late: Type:<br>Upload Successful<br>Firmware has been uploaded; locks w<br>check in. | vill be upgr | aded as | ><br>s they<br>OK |          |
|                 | late: Type:<br>Upload Successful<br>Firmware has been uploaded; locks w<br>check in. | vill be upgr | aded as | ><br>s they<br>OK | <        |
|                 | late: Type:<br>Upload Successful<br>Firmware has been uploaded; locks w<br>check in. | vill be upgr | aded as | ><br>s they<br>OK | <        |
|                 | late: Type:<br>Upload Successful<br>Firmware has been uploaded; locks w<br>check in. | vill be upgr | aded as | ><br>s they<br>OK |          |

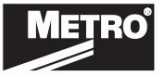

INSTRUCTIONS DE MISE À JOUR DU MICROLOGICIEL

#### MISE À JOUR DU FIRMWARE SUR LE PANIER

- ÉTAPE 1 Connectez-vous au logiciel Lockview5
- ÉTAPE 2 Placez la serrure électronique en mode CONFIGURATION si la serrure n'est pas dans la base de données

passez à l'étape 3 :

- 1. Appuyez sur LOCK/CLEAR pendant 3 secondes.
- 2. Entrez le code de configuration à 8 chiffres (Setup Cd) attribué à la serrure électronique et appuyez sur Entrée. (Voir le jeu d'autocollants verts pour le code de configuration.)

REMARQUE : Chaque serrure électronique possède un code de configuration unique.

- ÉTAPE 3 connectez le câble du port USB du chariot à l'ordinateur portable
- ÉTAPE 4 le logiciel chargera automatiquement le micrologiciel actuel sur le chariot et une fois terminé "In Sync" apparaîtra dans le coin inférieur gauche de l'écran.

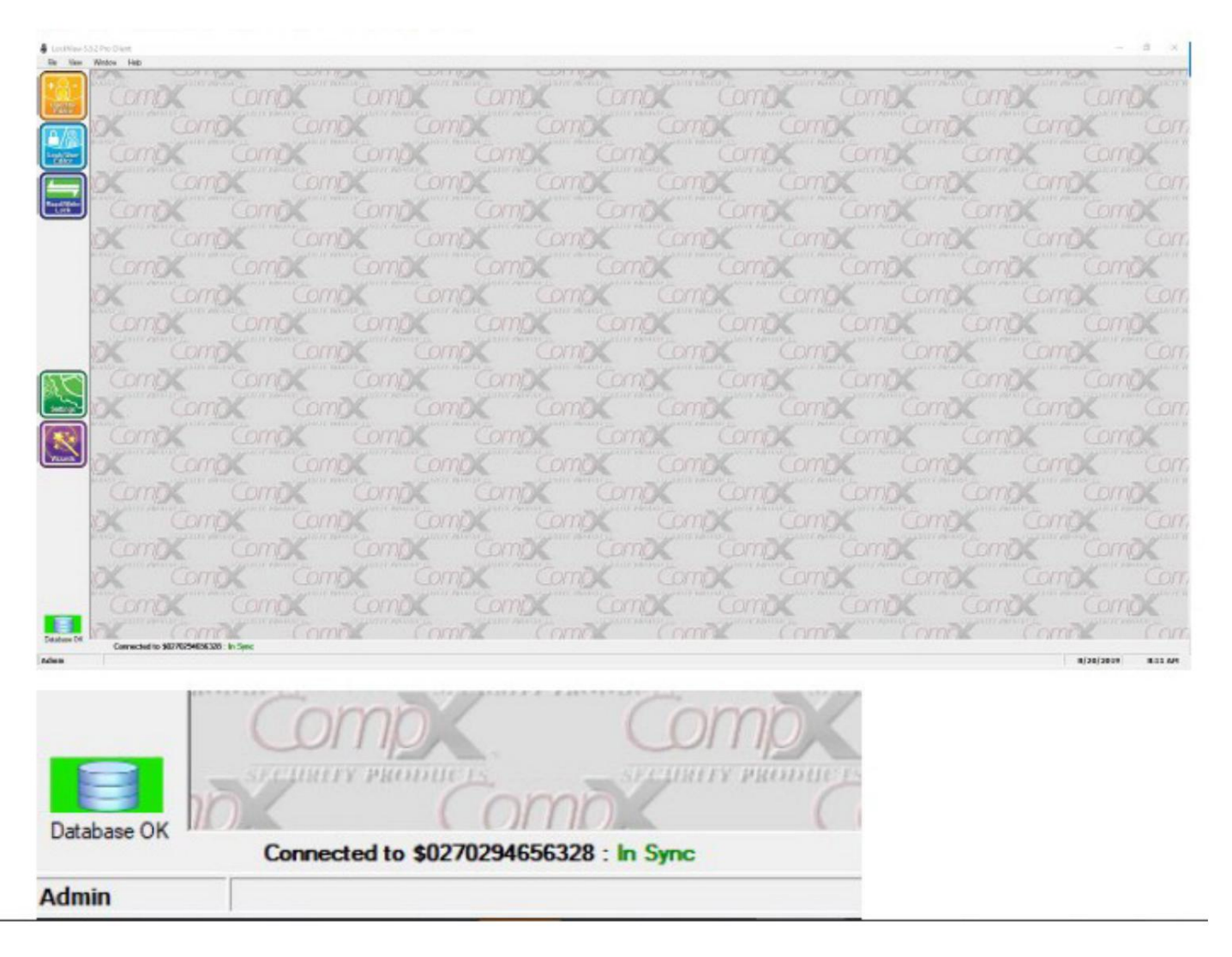

#### ÉTAPE 5 – déconnecter le câble

ÉTAPE 6 – Quitter Lockview

ÉTAPE 7 – Appuyez sur LOCK/CLEAR sur le T-Pad du chariot pour quitter le mode de configuration.

Vérifiez le bon fonctionnement du chariot en déverrouillant et en verrouillant plusieurs fois.

Si vous rencontrez des problèmes, effectuez un étalonnage du servo. Pour effectuer au clavier, appuyez sur

1350 ENTER puis sur 1 et 5 ensemble pendant 1 seconde et relâchez-les.

Le servomoteur doit effectuer un auto-étalonnage, ce qui devrait prendre env. 30 secondes et en cas de succès, une mélodie à 3 notes sera jouée. En cas d'échec, une mélodie à 7 notes sera jouée.

METRO

Machine Translated by Google

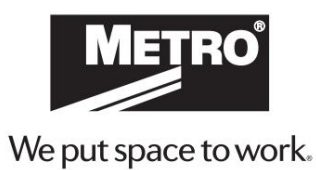

\* Conservez ce document pour une application future, une charge nominale et/ou une référence de sécurité.

© 2022 InterMetro Industries Corporation, Wilkes-Barre, PA 18705 INSTR-FIRMWARE RÉV 11/22

an Ali Group Company

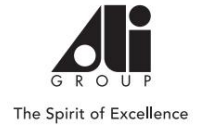